## \*\*เชื่อมต่อเครื่องพิมพ์โดยใช้สาย LAN เพื่อให้เครื่องพิมพ์ได้รับ IP Address\*\*

## 1. ดาวน์โหลด และ ติดตั้ง Utility > <u>http://www.starmicronics.com/support/</u> เลือกตามภาพด้านล่าง

## Star Micronics Support Database

Welcome to the Star Micronics Global Support Site! Browse Star's online database to easily and quickly find drivers, software, documentation and FAQs. To begin, choose your printer below.

| Star | Micronics | Software | License  | Agreement        |
|------|-----------|----------|----------|------------------|
|      |           |          | 21001100 | 1 19 0 0 11 0 11 |

| Product Type     | Thermal  V How do I find my Printer Type?                                |
|------------------|--------------------------------------------------------------------------|
| Printer Family   | BSC10  V How do I find my Printer Family Name?                           |
| Printer Model    | BSC10  How do I find my Printer Model Name?                              |
| Interface        | Ethernet  V How do I identify my interface?                              |
| Operating System | Windows 10 / 8 / 7 / Vista <u>How do I identify my Operating System?</u> |
| Language         | EN / CH / FR / KR / RU / SP 🗸                                            |

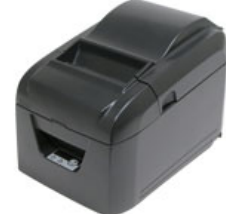

## 2. คลิก BSC10 Installation CD V2.1 เพื่อดาวน์โหลดไฟล์

# Recommended Driver: <u>BSC10 Installation CD V2.1</u>\* (146MB) Installation CD Package including Windows Driver, Configuration Utility, OPOS and Manuals Windows 10(32/64-bit), Windows 8.1(32/64-bit), Windows 8(32/64-bit), Windows 7(32/64-bit), Windows Vista(32/64-bit)

## 3. หลังจากดาวน์โหลดเสร็จสิ้น ไปที่ไฟล์ที่ดาวน์โหลดมา คลิกขวาที่ "Autorun" เลือก "Run as administrator"

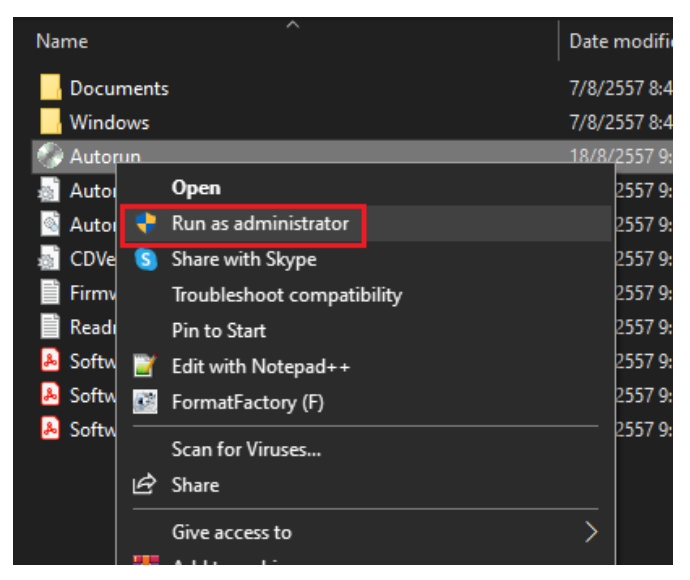

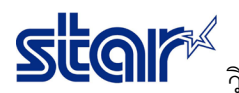

#### **4.** คลิก **"Install"**

🙀 Star Micronics Printer Software Installation CD

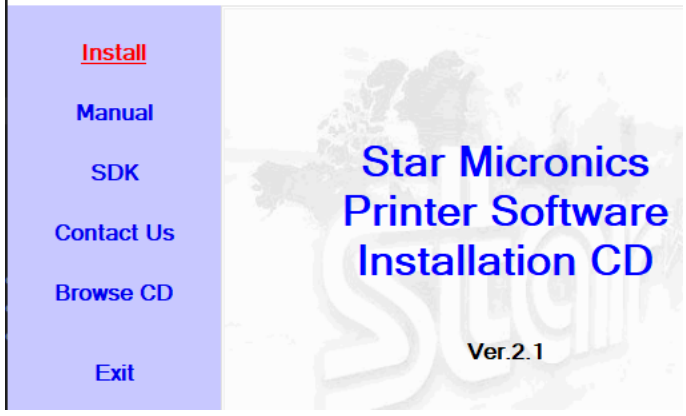

5. ติ๊กเลือก "I Agree" จากนั้น คลิก "Next"

#### 🜠 Software License Agreement

To proceed you must agree with the following:

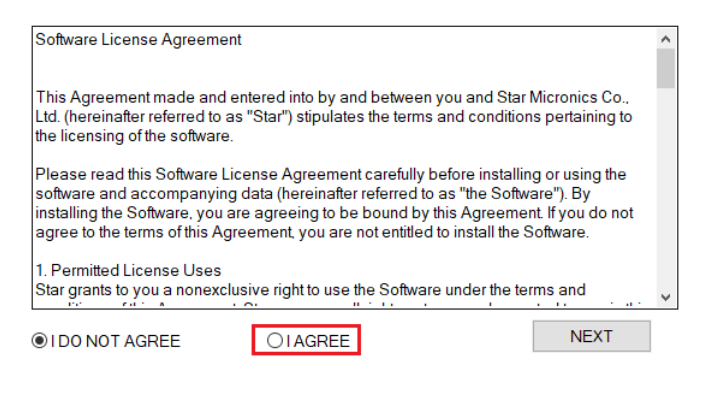

#### 6. คลิก "Next"

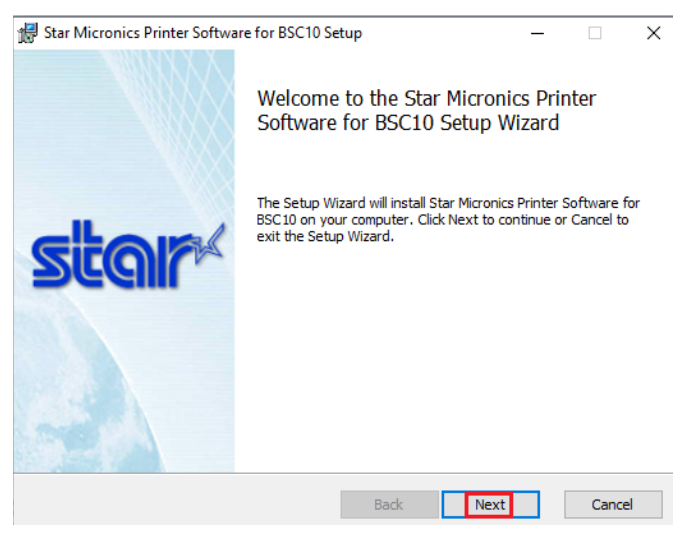

7. ติ๊กเลือก I accept... จากนั้น คลิก "Next"

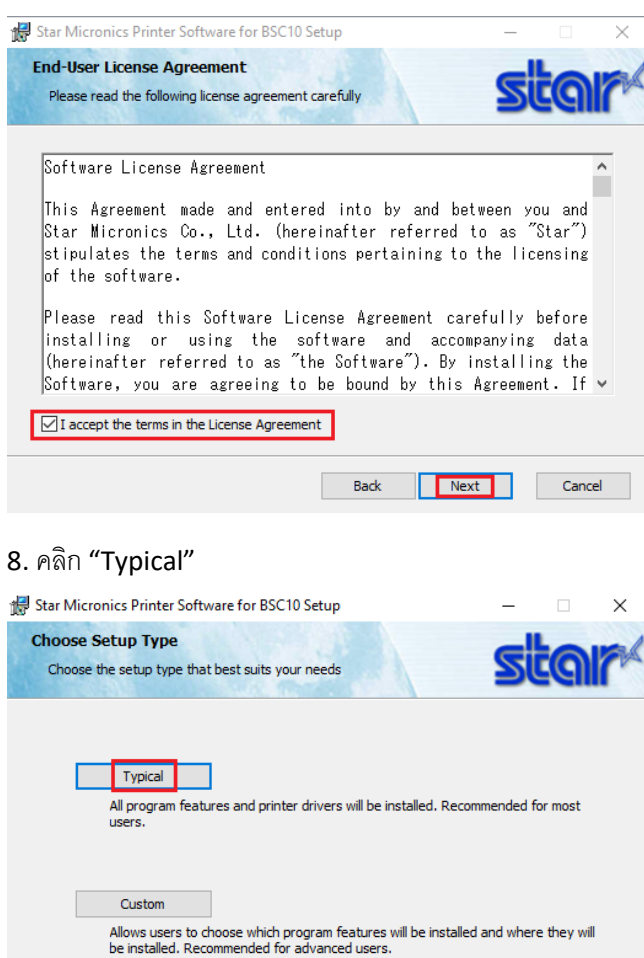

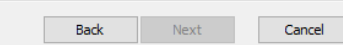

## 9. คลิก "Install" และ รอจนติดตั้งเสร็จ

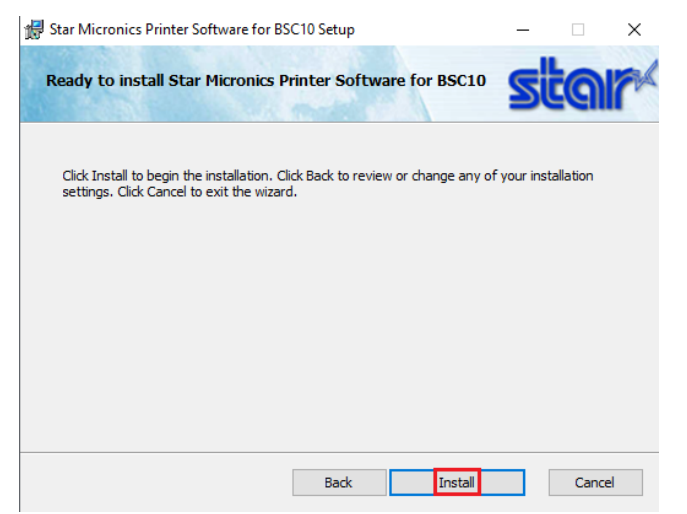

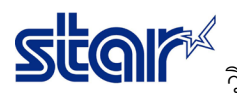

#### 10. กด "Finish"

Star Micronics Printer Software for BSC10 Setup 
Completed the Star Micronics Printer Software for BSC10 Setup Wizard
Click the Finish button to exit the Setup Wizard.

11. เปิดโปรแกรม "Printer Utility BSC10"

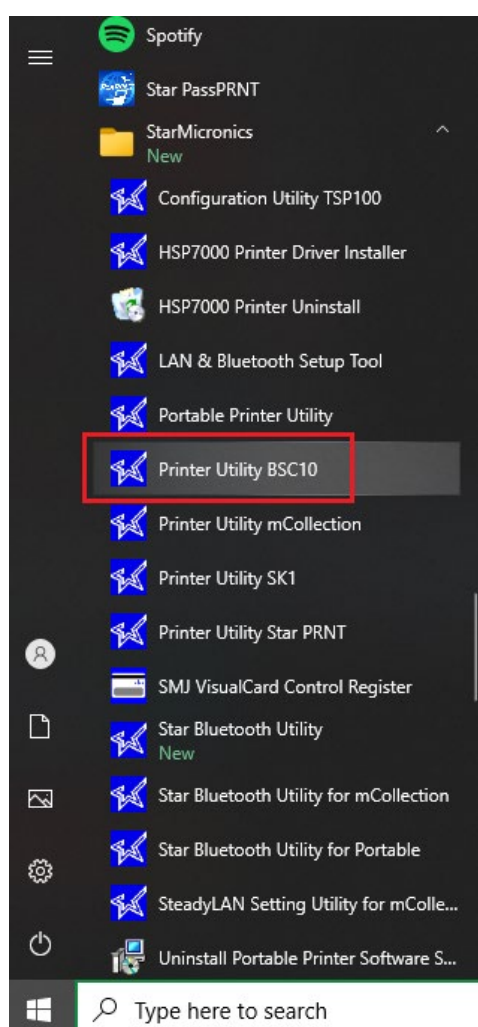

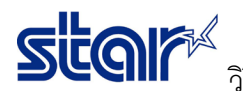

12. คลิก "Ethernet > Search Network" และ รอจนกว่า IP Address จะปรากฏ แล้วคลิก "Done"

|                                                   | Printer Connection Wiz                                               | zard                                                                                                    |
|---------------------------------------------------|----------------------------------------------------------------------|----------------------------------------------------------------------------------------------------|
| BSC10                                             | First choose your interface<br>USB<br>Serial<br>Parallel<br>Ethernet | e type then configure its connection settings.<br>Ethernet connection settings<br>192 . 168 . 2 . 87<br>192 168.2.87 (00.11.62.09.0D:51) |
| BSC10<br>ESC/POS Mode<br>Ethernet<br>192.168.2.87 |                                                                      | Search Network Set Printer's IP address                                                                                                  |
| Connection Manager                                |                                                                      | Temporary IP Address Assignment                                                                                                    |

13. คลิก "OK" หากไม่มีการเปลี่ยนแปลงชื่อเครื่องพิมพ์

#### Printer Utility

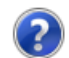

| Enter a name for this printer connection. |        |
|-------------------------------------------|--------|
|                                           | ОК     |
|                                           |        |
| 3SC10-Ethernet 192.168.2.87               | Cancel |

14. คลิก "OK"

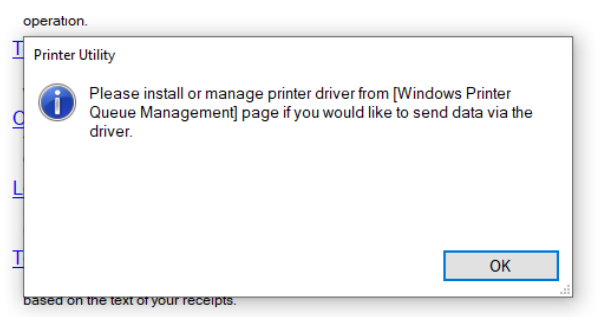

15. คลิก "Printer Setting" และ รอจนโปรแกรมจะดาวน์การตั้งค่าปัจจุบันเสร็จ

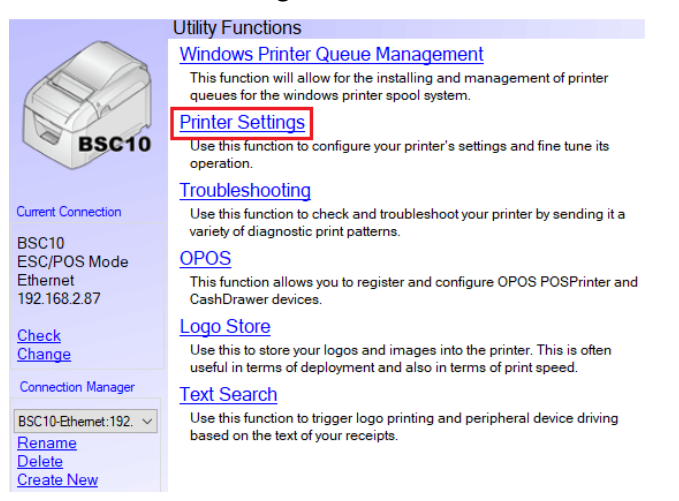

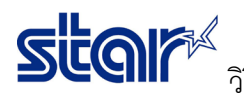

วิธีตั้งค่าเครื่องพิมพ์รุ่น BSC10E ให้มีการพิมพ์ 48 ตัวอักษรต่อบรรทัด และ ตัวอักษรเข้มสุด 16. ตั้งค่าที่ Paper Size ให้เป็น 80mm x Receipt (48 Columns) และ Printer Density ให้เป็น +3 (Darkest)

### Utility Functions > Printer Settings

| Catego | ory A |                                   | * : Default Option                                                                        |   |   |
|--------|-------|-----------------------------------|-------------------------------------------------------------------------------------------|---|---|
|        |       | Ladder Barcode Adjustment         | OFF *                                                                                     | • | ^ |
|        |       | <u>Multi Bytes Character Code</u> | Traditional Chinese (BIG5) *                                                              | * |   |
|        |       | Paper Size                        | 80mm x Receipt (42 Columns) *                                                             | • |   |
|        |       | Print Density                     | 80mm x Receipt (42 Columns)<br>80mm x Receipt (48 Columns)<br>58mm x Receipt (30 Columns) |   |   |
|        |       | Print Speed                       | 58mm x Receipt (33 Columns)<br>High Speed *                                               | · | ì |
|        |       | Printer Performance               | Print Quality *                                                                           | • |   |
|        |       | Top Margin                        | 11mm *                                                                                    | • |   |
|        |       | Vertical Length Reduction         | Disable *                                                                                 | • | ~ |

### Utility Functions > Printer Settings

| Category | All                              | ~                                   | * : Default Option |   |   |
|----------|----------------------------------|-------------------------------------|--------------------|---|---|
|          | Ladder Barcode Adjustment        | OFF *                               |                    | Ŧ | ^ |
|          | Multi Bytes Character Code       | Traditional C                       | hinese (BIG5) *    | Ŧ |   |
|          | Paper Size                       | 80mm x Rec                          | eipt (48 Columns)  | • |   |
|          | Print Density                    | Standard *                          |                    | • |   |
|          | Print Speed                      | Standard *<br>+1                    |                    | 1 |   |
|          | Printer Performance              | +2<br>+3 (Darkest)<br>Print Quality | •                  |   |   |
|          | Top Margin                       | 11mm *                              |                    | • |   |
|          | <u>Yerticel Leasth Deduction</u> | Disable *                           |                    |   |   |
|          | verucai Length Reduction         | Disable                             |                    | Ţ | ¥ |

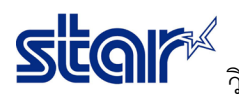

| Utility Functions > | Printer Settings           |                              |   |   |
|---------------------|----------------------------|------------------------------|---|---|
| Category All        |                            | *: Default Option            |   |   |
|                     | Ladder Barcode Adjustment  | OFF *                        | • | ~ |
|                     | Multi Bytes Character Code | Traditional Chinese (BIG5) * | * |   |
|                     | Paper Size                 | 80mm x Receipt (48 Columns)  | • |   |
|                     | Print Density              | +3 (Darkest)                 | • |   |
|                     | Print Speed                | High Speed *                 | • |   |
|                     | Printer Performance        | Print Quality *              | • |   |
|                     | <u>Top Margin</u>          | 11mm *                       | • |   |
|                     | Vertical Length Reduction  | Disable *                    | • | ~ |
| File Operations     |                            |                              |   |   |
| Export              | Import                     |                              |   |   |
| Printer Operations  |                            |                              |   | _ |
| Reset Defaults      | Print Settings             | Store                        |   |   |

#### Success

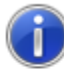

All printer switch settings are stored correctly.

|--|

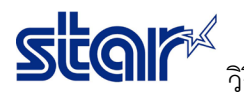

18. คลิก "Printer Setting" เพื่อทำการปริ้น Configuration ของเครื่องพิมพ์ (ต้องเป็นแบบรูปในหน้าถัดไป)

| Utility | / Functions | > | Printer Settings |
|---------|-------------|---|------------------|

| Category All      |                            | ~                          | * : Default Option |
|-------------------|----------------------------|----------------------------|--------------------|
|                   | Ladder Barcode Adjustment  | OFF *                      | •                  |
|                   | Multi Bytes Character Code | Traditional Chinese (BIG5) | *                  |
|                   | Paper Size                 | 80mm x Receipt (48 Colum   | ns) 🔹              |
|                   | Print Density              | +3 (Darkest)               | •                  |
|                   | Print Speed                | High Speed *               |                    |
|                   | Printer Performance        | Print Quality *            |                    |
|                   | <u>Top Margin</u>          | 11mm *                     |                    |
|                   | Vertical Length Reduction  | Disable *                  |                    |
| File Operations   |                            |                            |                    |
| Export            | Import                     |                            |                    |
| Printer Operation | s                          |                            |                    |
| Reset Defau       | Its Print Settings         | Store                      | Reload             |

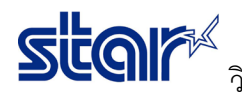

\*\*\* BSC10 LAN Ver1.3 -b1.3 \*\*\* -- Memory Switch --FEDCBA9876543210 HEX. <0> 00000010000000 0200 <1> 00000000000000 0000 <2> <3> 00000000000000 0000 <7> 00000000000000000 0000 <8> 00000000000000 0000 -- Memory Switch Detail --<0>4 = Character Mode: Standard <1>9 = Top Margin: Default <1>7 = Large Font: Vaild <2>C = 180 Rotation: Invalid <2>A = Print Start Control: Line <2>5, 4= Print Speed: Normal <2>2-O= Print Density: +3 <4>C = Motion Unit: Dot by dot <4>4 = Character/Line: Max <4>2-O= Printable Area: 72mm <7>C = ASB: Valid <7>4 = BUSY: All <B>F-C= H-Reduced Size: Invalid <B>B-8= V-Reduced Size: Invalid <8>3 = H-Paper Reduction: Invalid <8>2 = V-Paper Reduction: Invalid